Updated as of 6/26/18

## Cisco Webex Meetings

## Enable Video Call-Back for Webex Meetings

You can join Personal Room meetings and scheduled meetings by having the meeting call you on a designated video system.

A video address connects your video system or application to a Webex scheduled meeting or a meeting host's Personal Room. To join or start a scheduled meeting, dial the video address.

You own a virtual conference room that has three permanent addresses—Web URL, video address, and call-in phone numbers. You can dial the video address to start a meeting in your room at any time. People can join you in your Personal Room by dialing the same video address every time.

- 1. In your Preferences, select Video Systems.
- 2. Add the details for a maximum of five video addresses.

The video system you select as default is used in your meetings as the video call-back option.

3. During a meeting, in the Audio and Video Connection dialog box the Quick Start page, select Call My Video System. Your default address is listed, but you can also manually enter a video system address.

When joining from a desktop on a WBS32 or later site, the meeting application detects nearby Proximityenabled video systems and prepopulates the video address for you.

You will receive a call from the meeting to your video system.